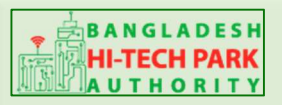

Welcome to One Stop Service (OSS)

# BHTPA One Stop Service (OSS) Portal (ossbhtpa.gov.bd)

# ব্যবহারিক নির্দেশিকা

ট্রেনিং ম্যানেজমেন্ট সিস্টেম

### (Training Management System)

[প্রশিক্ষণার্থীদের ব্যবহারের জন্য]

সংস্করণ ০.১.২

## বাংলাদেশ হাই-টেক পার্ক কর্তৃপক্ষ

তথ্য ও যোগাযোগ প্রযুক্তি বিভাগ

# <u>উন্নয়নে</u>

বিজনেস অটোমেশন লিঃ এসটিপি-১, বিডিবিএল ভবন (৯ম তলা), ১২ কাওরান বাজার, ঢাকা-১২১৫

ফোনঃ +৮৮০৯৬০২৬৬৭৭৬-৭, ৯১৩৪৫১০, ৯১৩৪৫১১, ফ্যাক্সঃ ৯১৪৩৬৫৬ Web: www.batworld.com

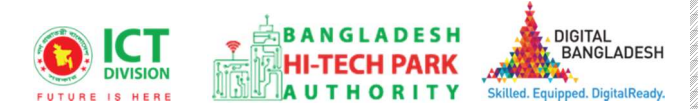

### সুচীপত্রঃ

| ১. ট্রেনিং এর বিস্তারিত এবং বিবরণ খোঁজ করা   | 3  |
|----------------------------------------------|----|
| ર. OSS Login                                 | 6  |
| 🛛 OSSPID (One Stop Service Personal ID) তৈরি | 6  |
| D Log in                                     | 14 |
| ৩. প্রশিক্ষণার্থীদের কার্যক্রম               |    |
| Upcoming Training:                           | 17 |
| Ongoing Training                             | 19 |
| Completed Training                           | 19 |

# ১. ট্রেনিং এর বিস্তারিত এবং বিবরণ খোঁজ করা

একজন প্রশিক্ষণার্থী ট্রেনিং খুজে পেতে এবং ট্রেনিং সম্পর্কে বিস্তারিত (ট্রেনিং এর টাইটেল, স্থান, সময়, বিষয়বস্থু, ফি ইত্যাদি) জানতে <u>https://ossbhtpa.gov.bd/</u> এই লিংকটি একটি ব্রাউজারে খুজতে হবে। তারপর নিম্নোক্ত উইন্ডো আসবে।

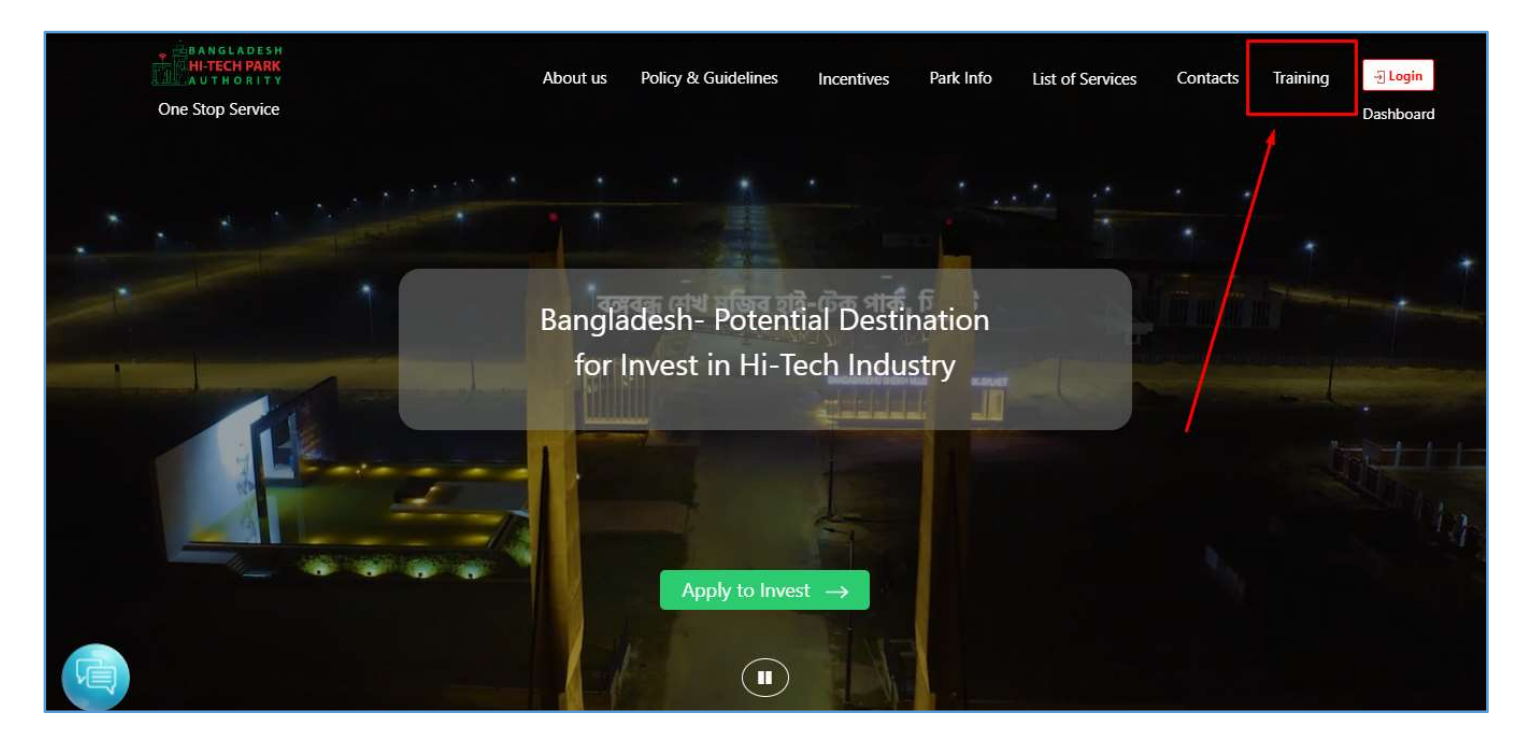

ধাপ-১.১: এই উইন্ডো থেকে "Training" Menu তে ক্লিক করতে হবে। Training menu তে ক্লিক করার পর ঐ পেজে সকল ট্রেনিং দেখা যাবে। এখানে থেকে নির্দিষ্ট স্থান বা ট্রেনিং এর নাম সিলেক্ট করে ট্রেনিং খুঁজে দেখার সুযোগ রয়েছে। এখানে মোট চারটি Menu রয়েছে- Upcoming Course, Ongoing Course, Completed Course, All Course.

- Upcoming Course Upcoming Course এ ক্লিক করে বাংলাদেশ হাই-টেক পার্ক কর্তৃপক্ষ কোন ট্রেনিং দিতে যাচ্ছে (আসন্ন ট্রেনিং) সেগুলি দেখা যাবে। এই সকল Upcoming Course থেকে আবেদন করা যাবে।
- Ongoing Course Ongoing Course এ ক্লিক করে বাংলাদেশ হাই-টেক পার্ক কর্তৃপক্ষ দ্বারা কোন ট্রেনিং চলমান রয়েছে সেগুলি দেখা যাবে।
- Completed Course Completed Course এ ক্লিক করে যে ট্রেনিং গুলি পূর্ববর্তী সময়ে সম্পন্ন হয়েছে সেগুলি দেখা যাবে।
- All Course All Course এ ক্লিক করে সকল ট্রেনিং এর লিস্ট দেখা যাবে। সর্বপ্রথমে Upcoming Course গুলি পাওয়া যাবে, তারপর Ongoing Course গুলি পাওয়া যাবে, তারপর Completed Course পাওয়া যাবে।

ধাপ-১.২: এখানে District, Division এবং Course Title ফিল্টার করে সার্চ করার সুযোগ রয়েছে। চিহ্নিত অংশে ক্লিক করে District, Division এবং Course Title সিলেক্ট করে "Filter" বাটন ক্লিক করলে নির্দিষ্ট ট্রেনিং দেখা যাবে।

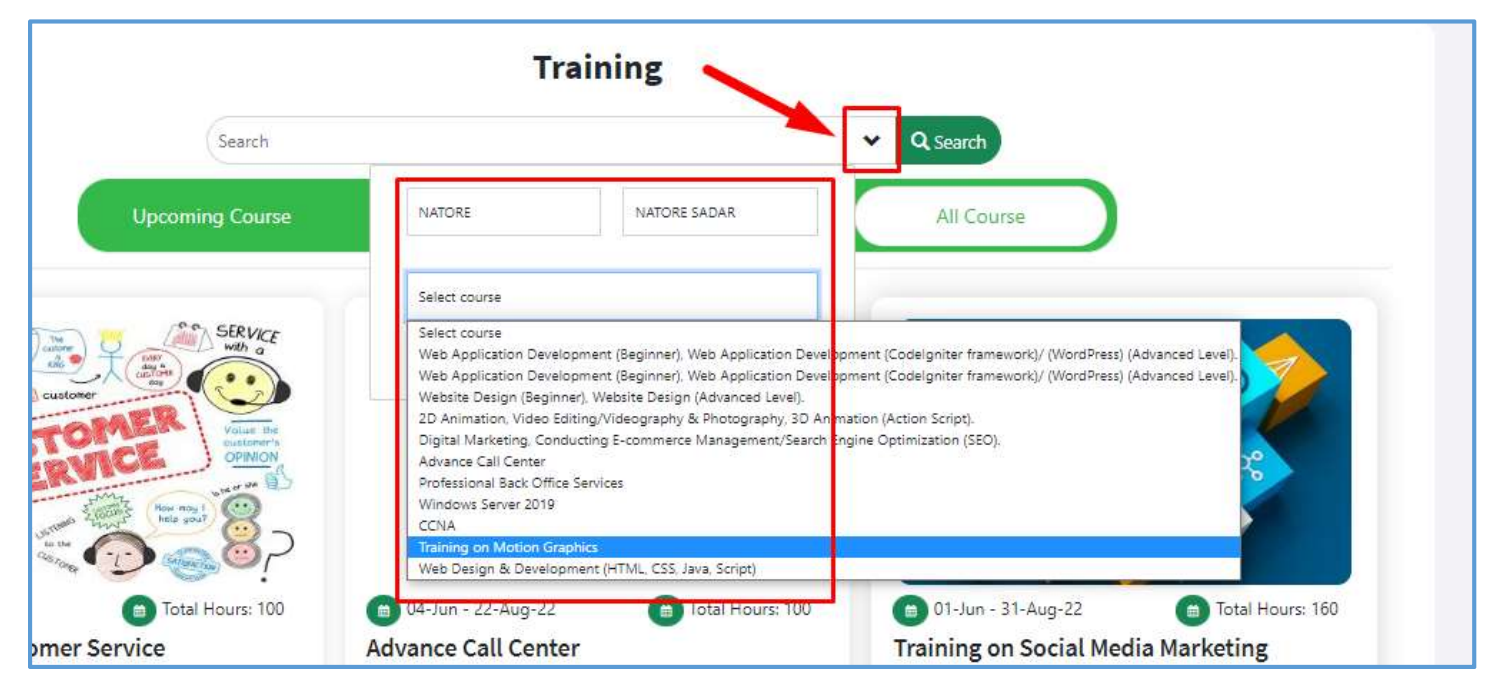

#### ধাপ-১.৩: এই পেজ থেকে নির্দিষ্ট বিষয়ের ট্রেনিং খুঁজে "Apply now" বাটন ক্লিক করতে হবে।

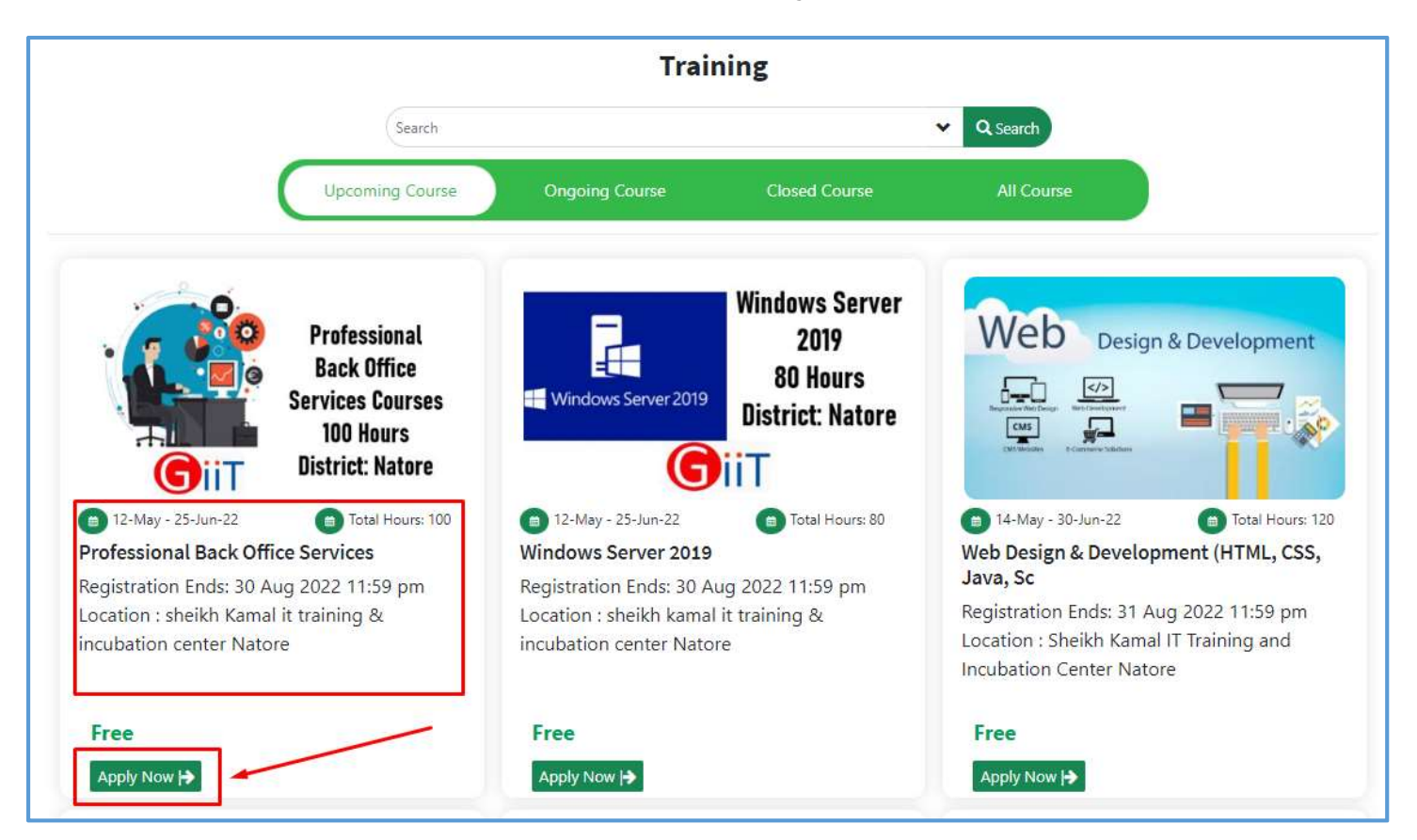

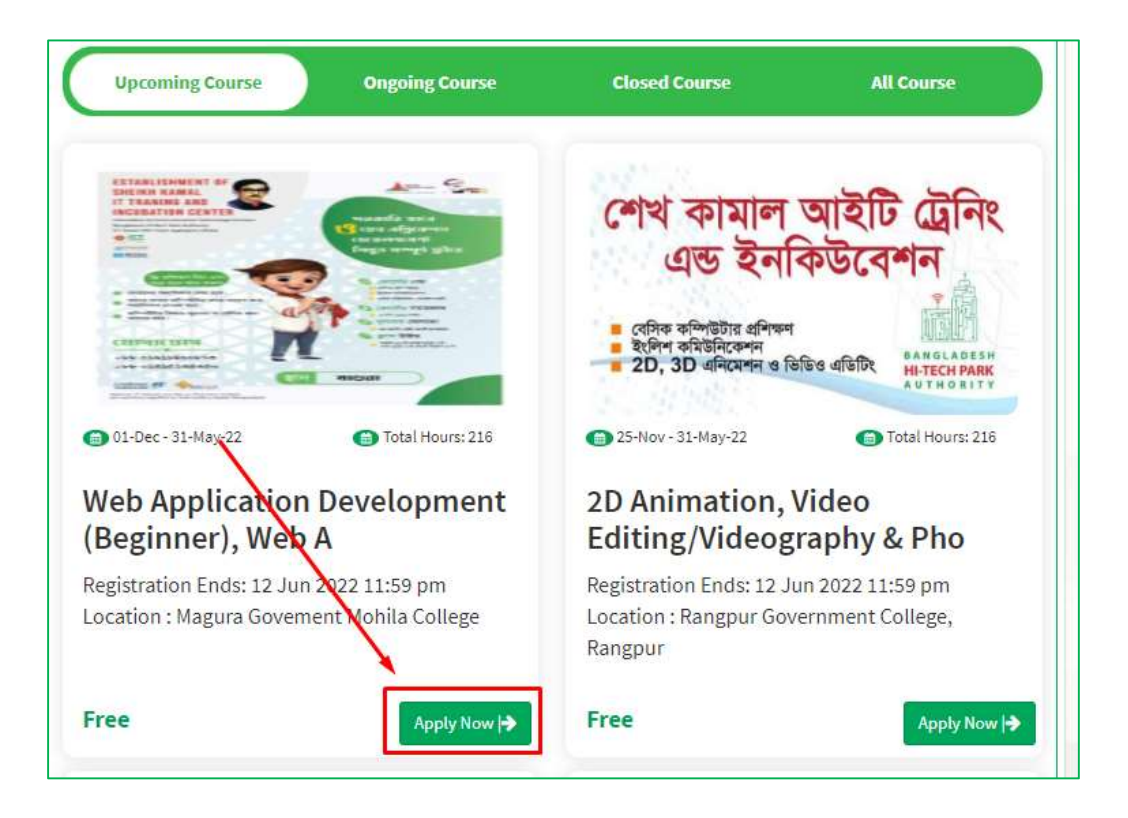

**ধাপ-১.৪: Apply now** বাটনে ক্লিক করলে নিম্নোক্ত উইন্ডো দেখাবে। এখান থেকে প্রশিক্ষণার্থীর যদি এখানে ইউজার আইডি থাকে তবে সেটি ব্যবহার করে লগ ইন করবে অথবা এখানে ইউজার তৈরি করে তারপর লগইন করে Apply করতে হবে।

# ર. OSS Login

### • OSSPID (One Stop Service Personal ID) তৈরি

ধাপ-২.১: ট্রেনিং সিস্টেম ব্যবহারের জন্য প্রত্যেক ব্যবহারকারীর একটি User ID এবং Password থাকতে হবে। কোনো ব্যবহারকারীর User ID এবং Password না থাকে তবে User তৈরি করতে হবে। User তৈরি করার Active Email প্রয়োজন হবে।ইউজার আইডি তৈরি করার জন্য <u>https://ossbhtpa.gov.bd/</u> এই লিংকটি একটি ব্রাউজারে ব্রাউজ করতে হবে। তারপর Create OSSPID account বাটন ক্লিক করতে হবে।

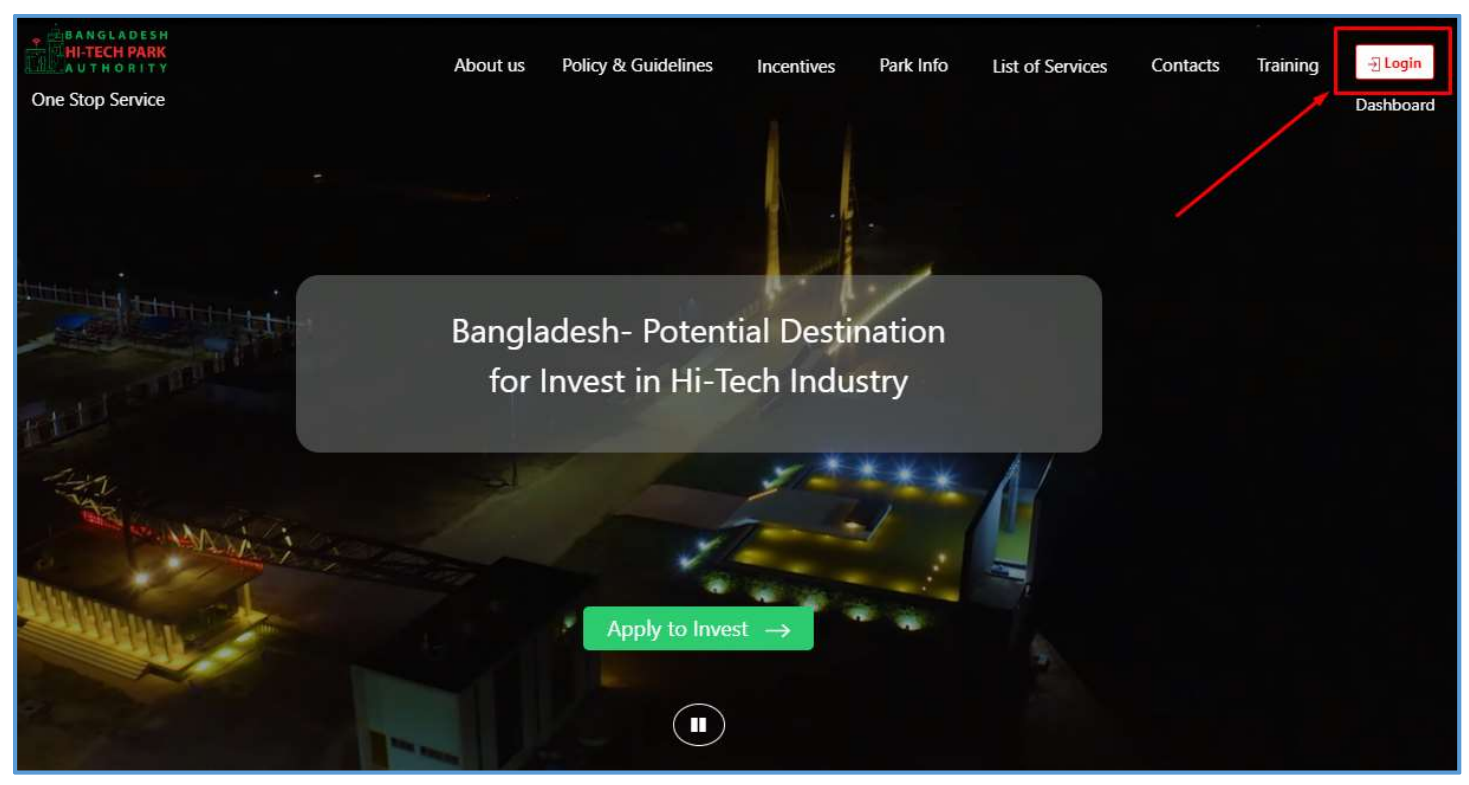

ধাপ-২.২: Create OSSPID account নিমোক্ত উইন্ডো পাওয়া যাবে। এই উইন্ডো থেকে Create Account অপশনে ক্লিক করতে হবে।

|                    | STAY IN OSSPID 🗸                        |   |
|--------------------|-----------------------------------------|---|
|                    | OCCRUD                                  |   |
|                    | USSPID                                  |   |
|                    | Sign in                                 |   |
|                    | to continue to                          |   |
|                    | BANGLADESH<br>HI-TECH PARK<br>AUTHORITY |   |
|                    | ossb <mark>htpa</mark> .gov.bd          |   |
| Email              |                                         |   |
| Log in with Mobile |                                         |   |
| Create account     | Next                                    | ŧ |
| Forgot password?   |                                         |   |
| Learn More         |                                         |   |
|                    |                                         |   |

ধাপ-২.৩: Create OSSPID account বাটন ক্লিক করলে নিয়োক্ত পেজ দেখাবে। যদি "Do you have any gmail / google business account?" Yes হয় তবে,

| Create OSSPID accou     | unt                                                         |           |
|-------------------------|-------------------------------------------------------------|-----------|
| Do you havo any omail a | uddross 2                                                   |           |
|                         |                                                             |           |
| • Yes O No              |                                                             |           |
| Do you have any gmail / | google business account ?                                   |           |
| Yes ONo                 |                                                             |           |
| 0 100 0 110             |                                                             |           |
|                         |                                                             |           |
|                         | Sign up with google                                         |           |
|                         | Sign up with google                                         |           |
|                         | Sign up with google<br>— One Account many portals           | 1 <u></u> |
| Bangladesh Investme     | Sign up with google One Account many portals ant Rengiapese | 4         |

ধাপ-২.৩.১: উক্ত ডিভাইসে যদি মেইলটি লগইন করা থাকে তবে "Do you have any gmail / google business account?" এর Yes বাটন ক্লিক করতে হবে। Yes বাটন ক্লিক করলে নিম্নোক্ত পেজ আসবে। এই পেজ থেকে "Sign up with google" এ ক্লিক করতে হবে। Sign up with google এ ক্লিক করলে ঐ ডিভাইসে লগইন থাকা মেইলটি তে ক্লিক করতে হবে।

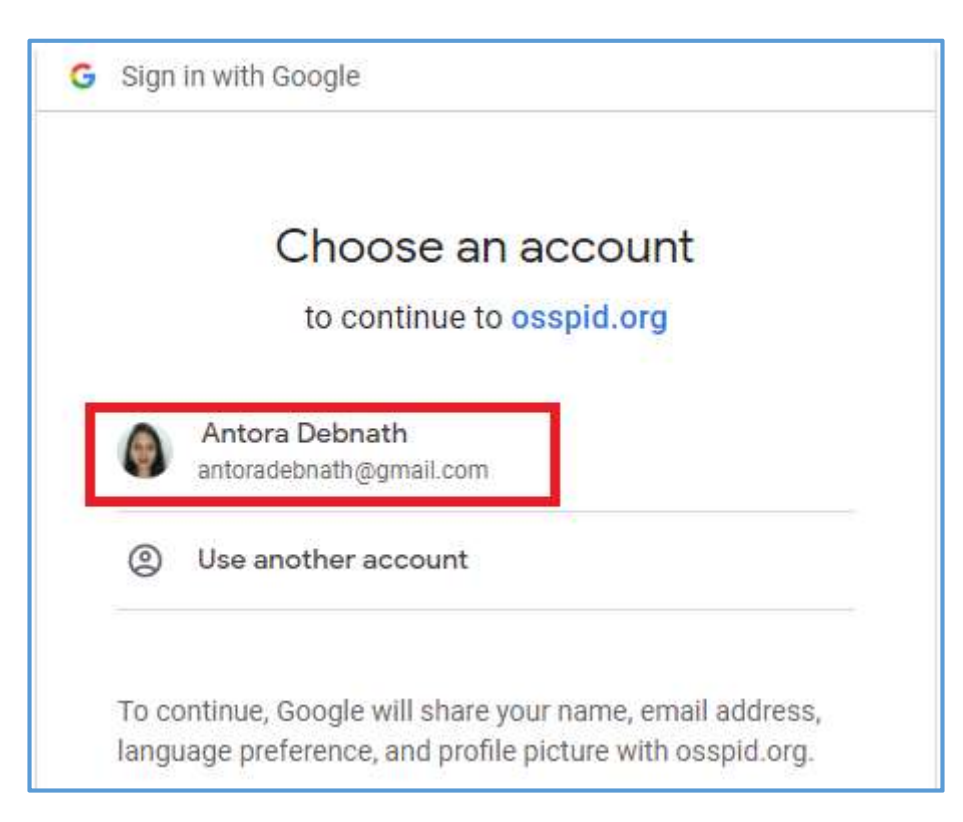

**ধাপ-২.৩.২:** উক্ত মেইলে ক্লিক করার পর নিম্নোক্ত উইন্ডো দেখা যাবে। এই উইন্ডো থেকে প্রয়োজনীয় তথ্য পূরণ করে "Sign Up" বাটনে ক্লিক করতে হবে।

|                                                                        | OSSPID                                            |                                      |
|------------------------------------------------------------------------|---------------------------------------------------|--------------------------------------|
| Create OSSPID account                                                  |                                                   |                                      |
|                                                                        |                                                   |                                      |
| Dear Antora Debnath , your e                                           | mail ( antoradebnath@gmail.com ) has been         | verified successfully.               |
| To c                                                                   | complete registration please fill up input fields |                                      |
|                                                                        |                                                   |                                      |
| +880 • Enter valid mobile nur                                          | mber                                              |                                      |
| Antora Debnath                                                         |                                                   |                                      |
|                                                                        |                                                   |                                      |
|                                                                        |                                                   |                                      |
| Select gender                                                          |                                                   | ,                                    |
| Select gender                                                          |                                                   | ,                                    |
| Select gender                                                          |                                                   | ۲                                    |
| Select gender<br>Enter password<br>Confirm password                    |                                                   | ۲                                    |
| Select gender<br>Enter password<br>Confirm password                    |                                                   | ۲                                    |
| Select gender<br>Enter password<br>Confirm password                    |                                                   | ۲<br>۲<br>۲<br>۲<br>۲<br>۲<br>۲<br>۲ |
| Select gender<br>Enter password<br>Confirm password<br>Sign in instead | One Account many portais                          | ۲<br>۲<br>Sign Up                    |
| Select gender<br>Enter password<br>Confirm password<br>Sign in instead | One Account many portals                          | ۲<br>۲<br>Sign Up                    |

ধাপ-২.৩.৩: "Sign Up" বাটন ক্লিক করার পর নিম্নোক্ত উইন্ডো দেখাবে, এবং "Account created successfully" মেসেজ দেখাবে। তারপর যে মেইল ব্যবহার করে ইউজার তৈরি করা হয়েছে এবং যে পাসওয়ার্ড নির্ধারণ করা দেওয়া হয়েছে সেটি ব্যবহার করে লগইন করতে হবে।

|                                    | STAY IN OSSPID 🗸                        |      |
|------------------------------------|-----------------------------------------|------|
|                                    | OSSPID                                  |      |
|                                    | Sian in                                 |      |
|                                    | to continue to                          |      |
|                                    | BANGLADESH<br>HI-TECH PARK<br>AUTHORITY |      |
|                                    | training-bhtpa.oss.net.bd               |      |
| Email                              |                                         |      |
| Log in with Mobile                 |                                         |      |
|                                    |                                         | Nov  |
| Create account                     |                                         | INCA |
| Create account<br>Forgot password? |                                         | INCA |

ধাপ-২.৩.৪: Create OSSPID account বাটন ক্লিক করলে নিম্নোক্ত পেজ দেখাবে। যদি "Do you have any gmail / google business account?" No হয় তবে, ধাপ-২.৩.৫: যদি ঐ ডিভাইসে মেইলটি লগ ইন করা না থাকে তবে, নিম্নোক্ত উইন্ডো থেকে "Do you have any gmail / google business account?" এর No বাটন ক্লিক করতে হবে। No বাটন ক্লিক করলে নিম্নোক্ত পেজ আসবে। এই উইন্ডো থেকে প্রয়োজনীয় তথ্য পূরণ করে "Sign Up" বাটনে ক্লিক করতে হবে।

|                                                                                                    | OSSPID                     |         |
|----------------------------------------------------------------------------------------------------|----------------------------|---------|
| Create OSSPID account                                                                                       |                            |         |
|                                                                                                    |                            |         |
| Do you have any email address                                                                               | \$ ?                       |         |
| • Yes O No                                                                                                  |                            |         |
| Do you have any omail / google                                                                              | e business account ?       |         |
| ○ Yes                                                                                                    |                            |         |
| 5 (35) <b>1</b> 3(135)                                                                                      |                            |         |
| Enter valid email address                                                                                   |                            |         |
|                                                                                                    |                            |         |
|                                                                                                    |                            |         |
|                                                                                                    |                            |         |
| +880 • Enter valid mobile                                                                                   | number                     |         |
| +880 • Enter valid mobile Name                                                                              | number                     |         |
| Enter valid mobile                                                                                          | number                     |         |
| +880  Enter valid mobile Name Select gender                                                                 | number                     |         |
| +880 • Enter valid mobile Name Select gender                                                                | number                     | ~       |
| +880      Enter valid mobile Name Select gender Sign in instead                                             | number                     | Sign Up |
| <ul> <li>+880 • Enter valid mobile</li> <li>Name</li> <li>Select gender</li> <li>Sign in instead</li> </ul> | number                     | Sign Up |
| +880 • Enter valid mobile Name Select gender Sign in instead                                                | - One Account many portals | Sign Up |
| +880 • Enter valid mobile Name Select gender Sign in instead Bangladesh Investment                          | One Account many portals   | Sign Up |

**ধাপ-২.৩.৬: তারপর যে মেইল ব্যবহার করে ইউজার করা হয়েছিল সেই মেইলটি চেক করতে হবে**। নিম্নোক্ত উইন্ডোতে চিহ্নিত অংশের ভেরিফিকেশন লিংকে ক্লিক করে ভেরিফাই করতে হবে।

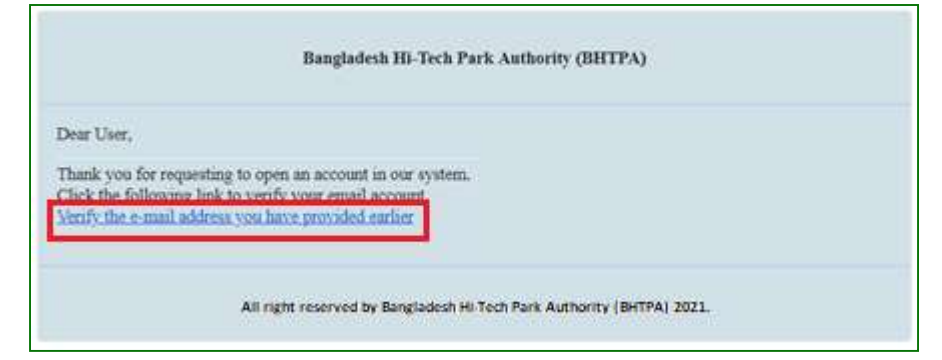

ধাপ-২.৩.৭: ভেরিফাই করার পর নিম্নোক্ত উইন্ডোতে চিহ্নিত অংশের একটি পাসওয়ার্ড পাওয়া যাবে।

|                                                                                                    | OSSPID                                                                             |
|----------------------------------------------------------------------------------------------------|------------------------------------------------------------------------------------|
|                                                                                                    | OSSPID System                                                                      |
| Dear User,                                                                                                    |                                                                                    |
| Your Account has been activated.<br>Password of your account is <b>County of</b><br>This password has been automatically ger<br>successfully login. | erated from OSSPID system. For security purpose, please change this password after |
| Thank you,<br>OSSPID System                                                                                                    |                                                                                    |
|                                                                                                    | Mail sent from: OSSPID                                                             |
|                                                                                                    | All right reserved by OSSPID                                                       |

### • Log in

OSSPID একাউন্ট তৈরি করার পর <u>https://ossbhtpa.gov.bd</u> লিংকে প্রবেশ করে User ID (Mail) এবং Password দিয়ে লগ ইন করতে হবে।

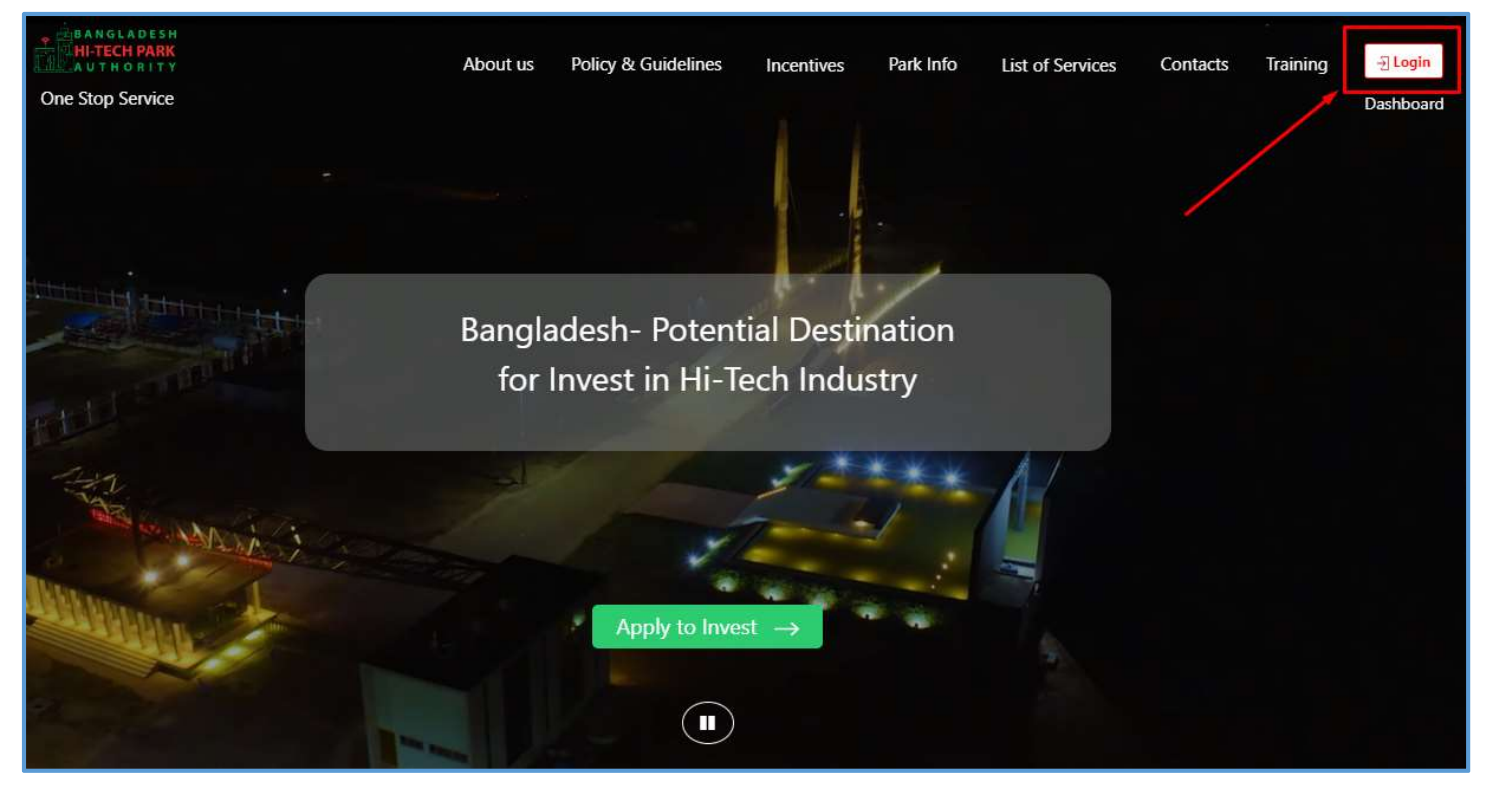

ধাপ-২.৪ OSS লগইন করার পর নিম্নোক্ত রেজিস্ট্রেশন ফর্ম পাওয়া যাবে। এই ফর্মের সকল তথ্য পূরণ করে Submit বাটন ক্লিক করতে হবে।

| BANGLADESH<br>HI-TECH PARK<br>AUTHORITY | Ban                    | ngladesh Hi-Tech Park Authority (BHTPA)<br>Welcome to One Stop Service (OSS)                                                                                                    |
|-----------------------------------------|------------------------|----------------------------------------------------------------------------------------------------|
|                                         | Sign Up Prod           | cess                                                                                                    |
| First Name *                            | Enter your First Name  | You can follow the steps below to sign up here with a Google account:                                                                                                    |
| Middle Name                             | Enter your Middle Name | 1. Click the red button in the upper left.     2. If you are not signed into Google, you will need to sign-in first.     3. If you are already signed into Google, then you need to authorize this                                                                                                    |
| Last Name *                             | Enter your Name        | system from your google account.<br>4. After taking your primary information from Google, the system will                                                                                                    |
| Gender *                                | Male OFemale           | require some additional information. After properly filling the<br>additional form, click on the "Submit" button.                                                                                                    |
| Signup Type *                           | Trainee                | Drag the marker to pick location from map *                                                                                                    |
| User Type *                             | Trainee                | CANTONMENT<br>Totribulation<br>MANIKDI                                                                                                    |
| Date of Birth                           | Pick from Calendar     | Kurmitola<br>General Hospital<br>officitien                                                                                                    |
| Mobile Numbe <mark>r *</mark>           | +880 -                 | BADH Matikata nd                                                                                                    |
| Email Address *                         |                        | NAGAR Combined Military<br>Hospital (CMH)<br>afulfero anular                                                                                                    |
|                                         | I'm not a robot        | PTCHA<br>PTCHA<br>PT |
|                                         | Submit                 | United Hospital Limited<br>Starfitzing<br>Keyboard shortcuts Map data 92022 Terms of Use Report a map error                                                                                                    |
| Already have an ac                      | count? Login           | What is an Authorization Letter ?<br>If anyone wants to work on behalf of an organization, the company's<br>managing director / chief of the company will sanction a consent letter<br>printed on a Letter Head pad of the respective company.                                                                                                    |

### পূরণীয় তথ্যঃ

First Name, Middle Name, Last Name: Applicant এর নাম দিতে হবে। Gender: Select করে দিতে হবে।

Sign Up Type: Dropdown থেকে "Trainee" Select করতে হবে।

User Type: Dropdown থেকে "Trainee" Select করতে হবে।

Date of Birth: Calendar থেকে Select করতে হবে।

Mobile No: ইউজার তৈরি করার সময় যে মোবাইল নং ব্যবহার করা হয়েছিল সেটি দেখাবে।

Email: ইউজার তৈরি করার সময় যে ইমেইল এড্রেস ব্যবহার করা হয়েছিল সেটি দেখাবে।

# ৩. প্রশিক্ষণার্থীদের কার্যক্রম

**ধাপ-১:** একজন প্রশিক্ষণার্থীকে সর্বপ্রথম ইউজার আইডি এবং পাসওয়ার্ড দিয়ে লগ ইন করতে হবে। এজন্য <u>https://ossbhtpa.gov.bd</u> একটি ব্রাউজারে ব্রাউজ করে লগইন করতে হবে। লগইন করার পর নিয়োক্ত উইন্ডো দেখাবে। এই উইন্ডো থেকে Training Menu তে ক্লিক করতে হবে

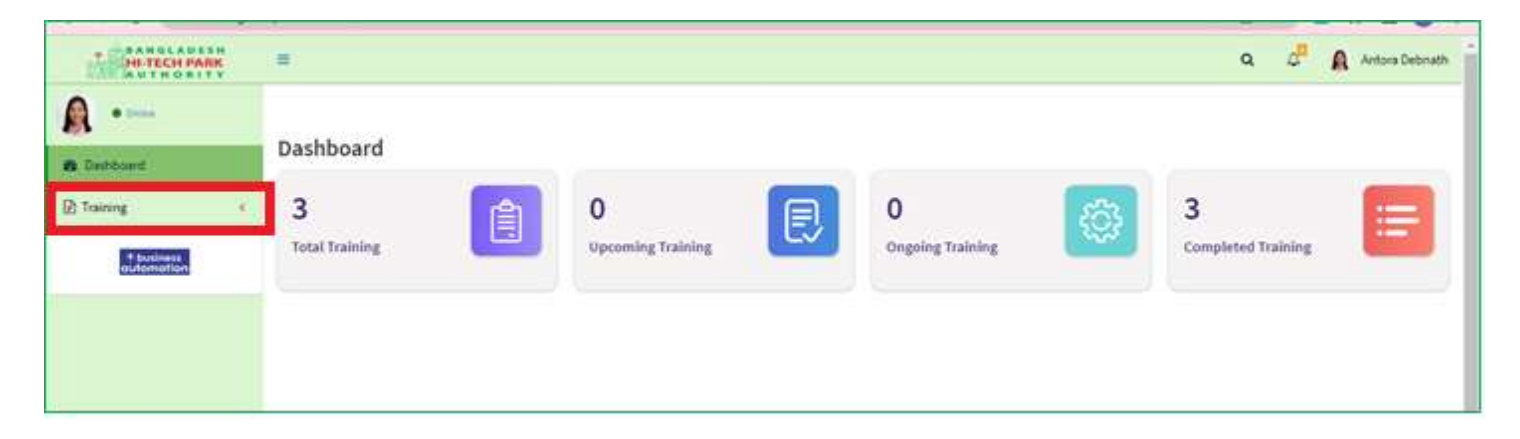

ধাপ-২: Training menu তে ক্লিক করলে Upcoming Training, Ongoing Training এবং Completed Training তিনটি Submenu পাওয়া যাবে।

# **Upcoming Training**:

Upcoming Training মেন্যু থেকে সকল আসন্ন ট্রেনিংগুলো পাওয়া যাবে। যে সকল ট্রেনিং এ থাকে সেগুলির বিস্তারিত দেখা যাবে এবং Upcoming Training এই ট্রেনিংগুলোতে আবেদন করা যাবে। এখানে হোমপেজের মত করে সার্চ করার ব্যবস্থা রয়েছে। <mark>(ধাপ-১.২ অনুসরণ করতে হবে।)</mark>

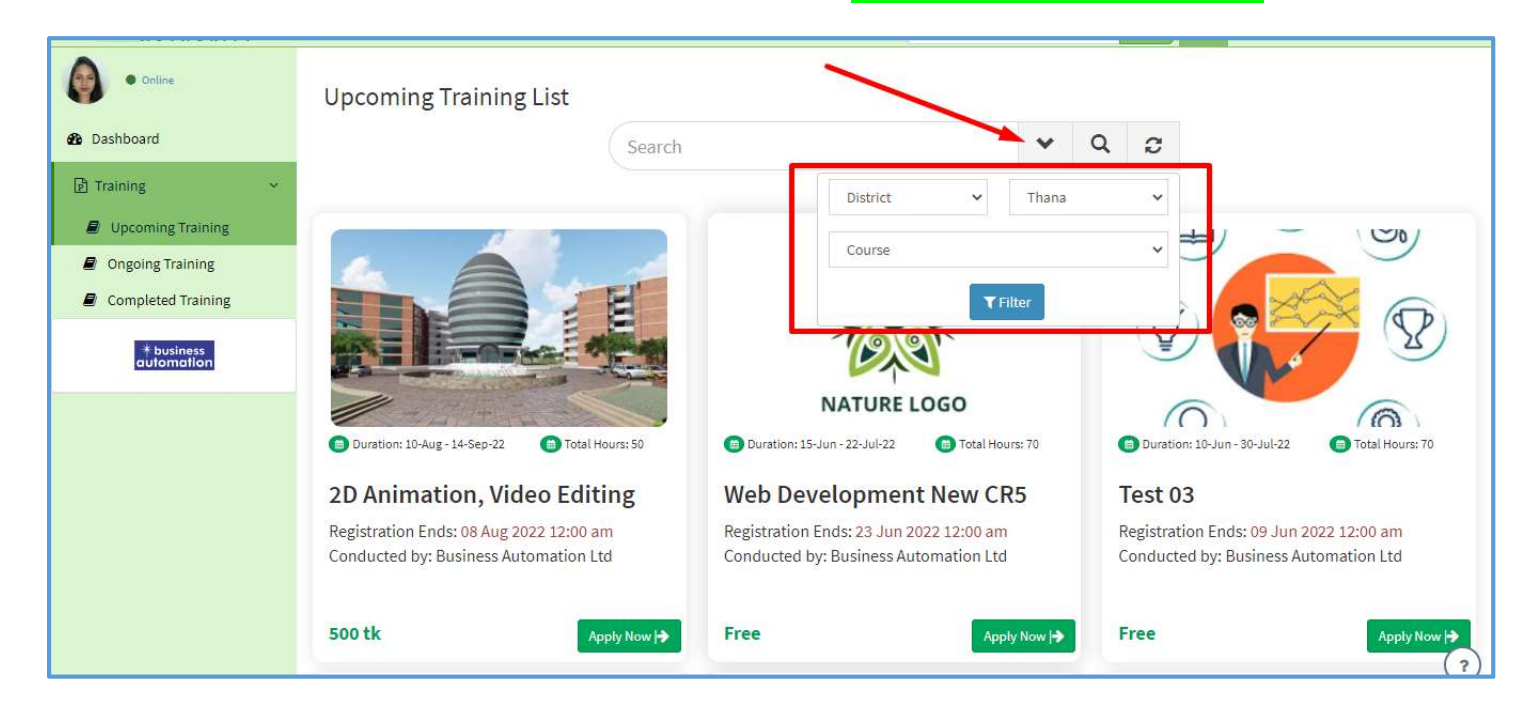

#### নির্দিষ্ট ট্রেনিং খুঁজে Apply করতে হবে।

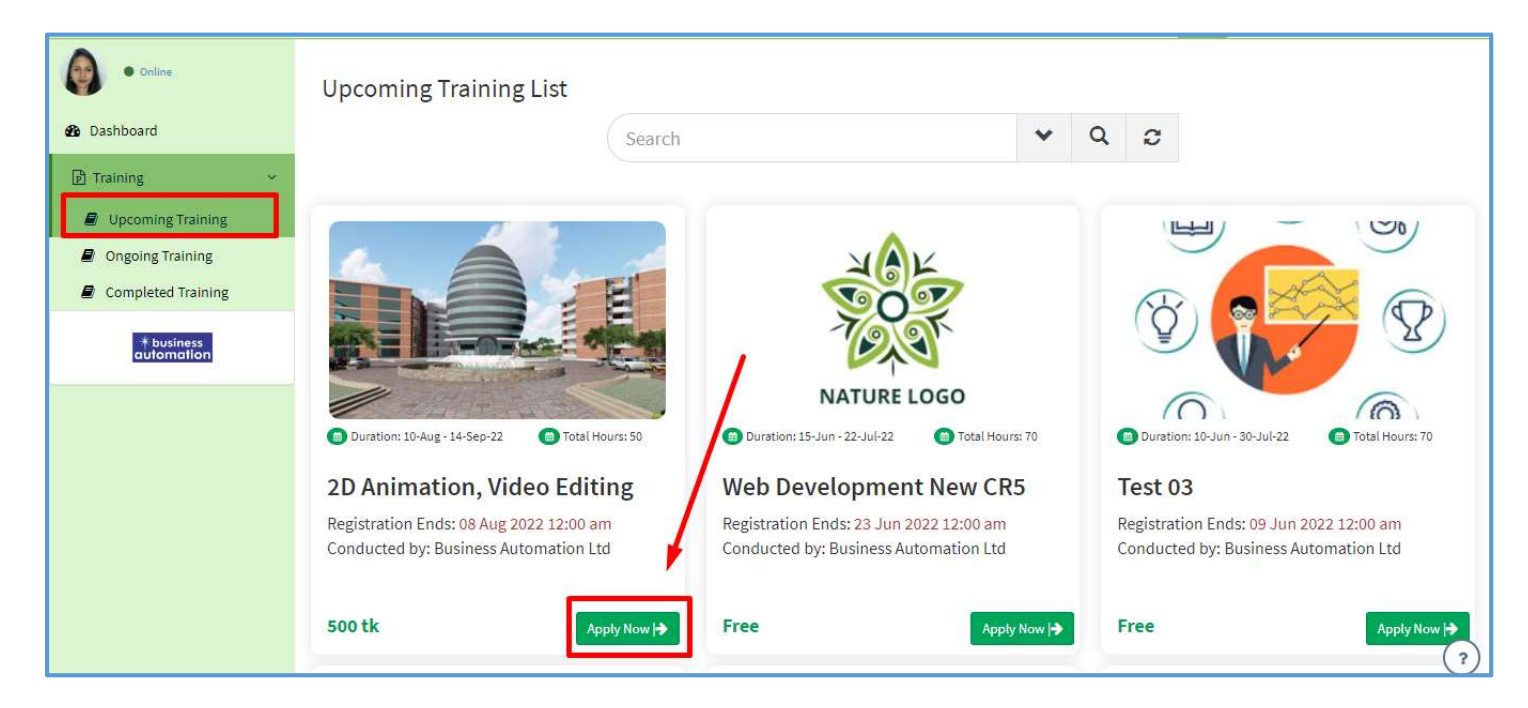

 Apply Now বাটন ক্লিক করলে ট্রেনিং সকল Details দেখা যাবে। এখান থেকে প্রশিক্ষণার্থী কোন ব্যাচে Apply করতে ইচ্ছুক সেই ব্যাচের "Apply" Button এ ক্লিক করতে হবে।

| HI-TECH PARK                                                     |                                                                                                    |                     |                                                     | a 4 <sup>0</sup> | Antora Debnath |
|------------------------------------------------------------------|----------------------------------------------------------------------------------------------------|---------------------|-----------------------------------------------------|------------------|----------------|
| • Online                                                         | Location : Magura Govement Mohila College<br>Conducted by: Optimal IT Limited & Savvy Techmart<br>Limited | Basic Computer,B    | asic English Communication,Web Application Developn | nent             |                |
| 🙆 Dashboard                                                      | Price : Free                                                                                              |                     |                                                     |                  |                |
| Training ~                                                       | Registration Ends:<br>12 June 2022                                                                        |                     |                                                     |                  |                |
| <ul> <li>Ongoing Training</li> <li>Completed Training</li> </ul> | Class Schedule                                                                                            |                     |                                                     |                  |                |
| * business                                                       | Day                                                                                                    | Time                | Location                                            | Available Seat   | Action         |
| automation                                                       | Sunday,Monday,Wednesday                                                                                   | 10:00 am - 01:00 pm | Magura Govement Mohila College                      | 25               | Apply          |
|                                                                  | Sunday,Monday,Wednesday                                                                                   | 02:00 pm - 05:00 pm | Magura Govement Mohila College                      | 25               | Apply          |
|                                                                  | Sunday,Tuesday,Thursday                                                                                   | 10:00 am - 01:00 pm | Magura Govement Mohila College                      | 25               | Apply          |
|                                                                  | Sunday,Tuesday,Thur <mark>s</mark> day                                                                    | 02:00 pm - 05:00 pm | Magura Govement Mohila College                      | 25               | Apply          |
|                                                                  |                                                                                                    |                     |                                                     |                  |                |

 তারপর নিন্মোক্ত আবেদন ফর্ম দেখা যাবে। এখান থেকে Profession থেকে সঠিক প্রফেশন নিশ্চিত করে "Submit" বাটন ক্লিক করলেই আবেদন সাবমিট হয়ে যাবে।

| ORITY  | Location : Magura     | Governent Mohila College                                    | c Computer,Basic English Co          | xmmunication,Web Application Developmen | t.      |
|--------|-----------------------|-------------------------------------------------------------|--------------------------------------|-----------------------------------------|---------|
|        | Registration Apply    |                                                             |                                      |                                         |         |
|        | Training Name         | Web Application Development (Beginner                       | Training Location                    | Magura Governent Mohila College         |         |
| ining  | Training Fee          | 0.00                                                        | Name                                 | Antora                                  |         |
| lining | Date of Birth         |                                                             | Profession *                         | Select One                              | ~       |
|        | Attachment Type       |                                                             | Attachment                           | Choose file No file chosen              | le Seat |
|        |                       |                                                             |                                      |                                         | 5       |
|        | Manage by Bistiness A | Close<br>undimation End. In association, with OCPE Train, a | Submit<br>On benalf of Bungladeth Hi | Tech Park Authority (GHTPA)             |         |

একজন প্রশিক্ষণার্থী একই ট্রেনিং এর একাধিক ব্যাচে আবেদন করতে পারবে না।

# **Ongoing Training**

● Ongoing Training মেন্যু থেকে একজন প্রশিক্ষণার্থীর চলমান ট্রেনিংগুলো দেখতে পারবে।

| BANGLADESH<br>HI-TECH PARK                                       | =                           |                                                      |    |                   | ٥  | . ф     | 0       | Antora Debnath |
|------------------------------------------------------------------|-----------------------------|------------------------------------------------------|----|-------------------|----|---------|---------|----------------|
| • Online     Dashboard                                           | Show 10 v entries           |                                                      |    |                   |    | Search: |         |                |
| Training ~                                                       | Tracking No 1               | Training Title                                       | lî | Training Director | 11 | Status  | 11      | Action         |
| Upcoming Training                                                | TR-202206000004             | 2D Animation, Video Editing/Ideograph & Photography. |    | Antora            |    | Ongoing |         | Open           |
| <ul> <li>Ongoing Training</li> <li>Completed Training</li> </ul> | Showing 1 to 1 of 1 entries |                                                      |    |                   |    |         | Previou | s 1 Next       |
| * business<br>automation                                         |                             |                                                      |    |                   |    |         |         |                |
|                                                                  |                             |                                                      |    |                   |    |         |         |                |

## **Completed Training**

• Completed Training মেন্যু থেকে একজন প্রশিক্ষণার্থীর যে ট্রেনিংগুলো দেখতে পারবে।

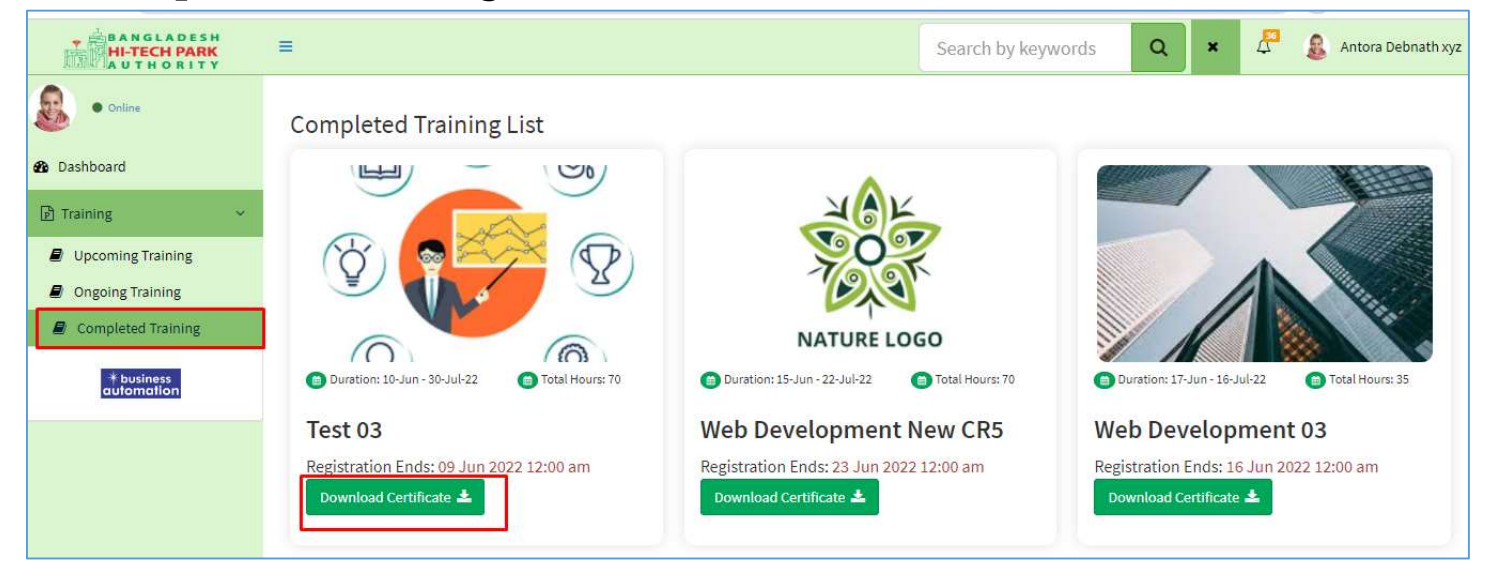

 প্রশিক্ষণার্থীরা "Download Certificate" বাটন ক্লিক তাদের প্রত্যেক ট্রেনিং এর সার্টিফিকেট সংগ্রহ করতে পারবে।

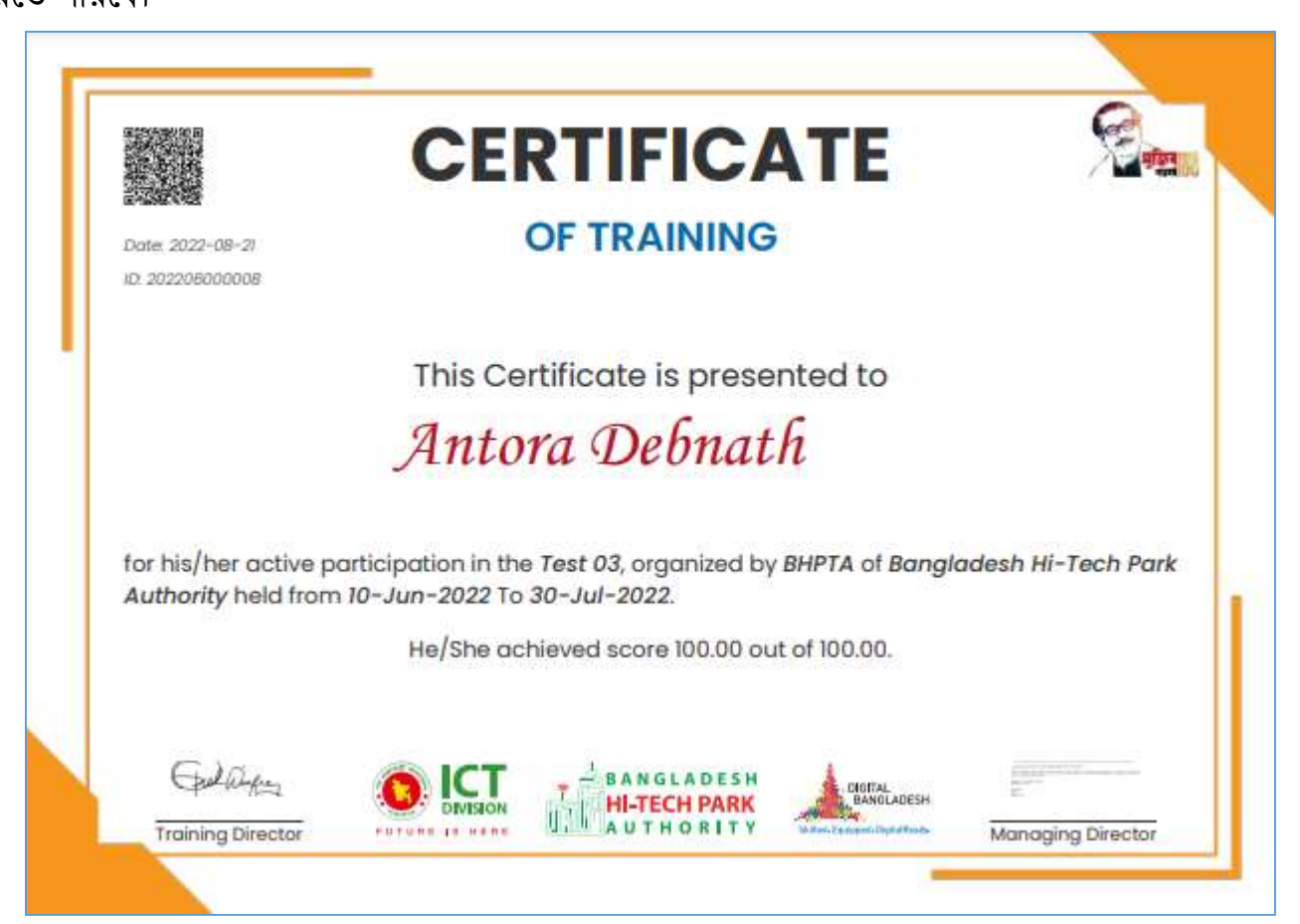